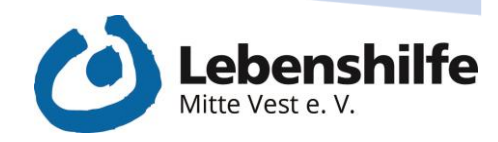

# LAMINIEREN UND BINDEN DER GUIDE

Die wichtigsten Funktionen kurz erklärt

Ich habe was zu sagen!

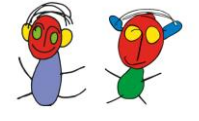

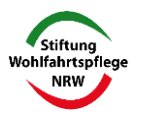

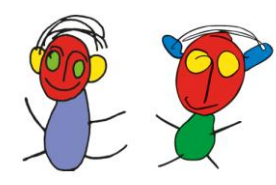

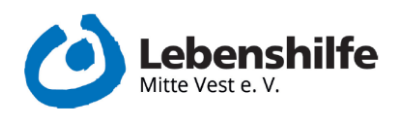

#### Inhalt

|            | Laminieren                             | . 2                                                                                                    |
|------------|----------------------------------------|----------------------------------------------------------------------------------------------------|
| L.         | Laminiergerät einschalten              | 2                                                                                                    |
| 2.         | Bild in die Laminierfolie legen        | 3                                                                                                    |
| 3.         | Laminieren                             | 4                                                                                                    |
|            | Binden                                 | . 5                                                                                                    |
| L.         | Das Bindegerät                         | 5                                                                                                    |
| <u>)</u> . | 4-fach Lochung                         | 5                                                                                                    |
| 3.         | Lochen für eine Bindung                | 6                                                                                                    |
| ŀ.         | Binderücken in das Bindegerät einlegen | 7                                                                                                    |
|            | L.<br>2.<br>3.<br>L.<br>2.             | <ul> <li>Laminieren</li> <li>Laminiergerät einschalten</li> <li>Bild in die Laminierfolie legen</li> <li>Laminieren</li> <li>Binden</li> <li>Das Bindegerät</li> <li>2. 4-fach Lochung</li> <li>3. Lochen für eine Bindung</li> <li>4. Binderücken in das Bindegerät einlegen</li> </ul> |

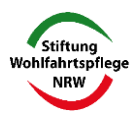

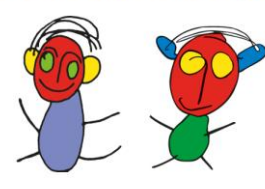

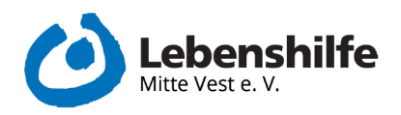

## 1. Laminieren

#### 1. Laminiergerät einschalten

- Power Button an der rechten Seite auf "hot" stellen.
  - o Die rote Lampe neben der "Power"-Anzeige leuchtet auf.
- Sobald das Gerät betriebsbereit ist, leuchtet die grüne Lampe neben der "Ready"-Anzeige auf.

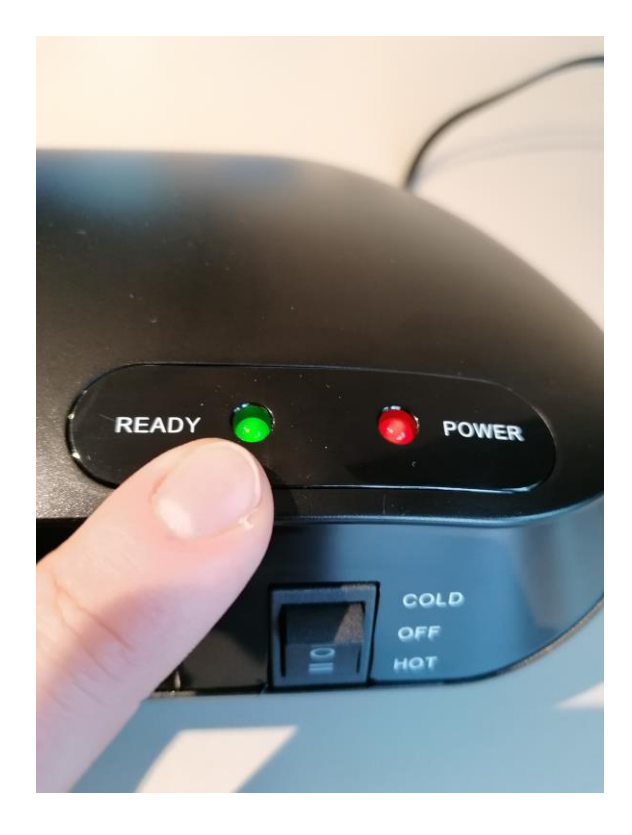

o Das dauert ca. 2 Minuten.

1 Übersicht der Anzeigen am Laminiergerät

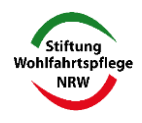

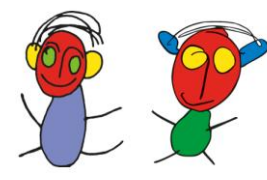

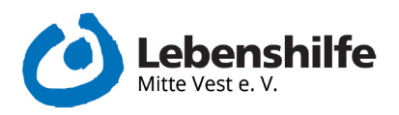

#### 2. Bild in die Laminierfolie legen

- Laminierfolie öffnen und das gewünschte Bild einlegen.
  - Darauf achten, dass das Bild genau in der Folie liegt und der Rand der Folie etwas überguckt.

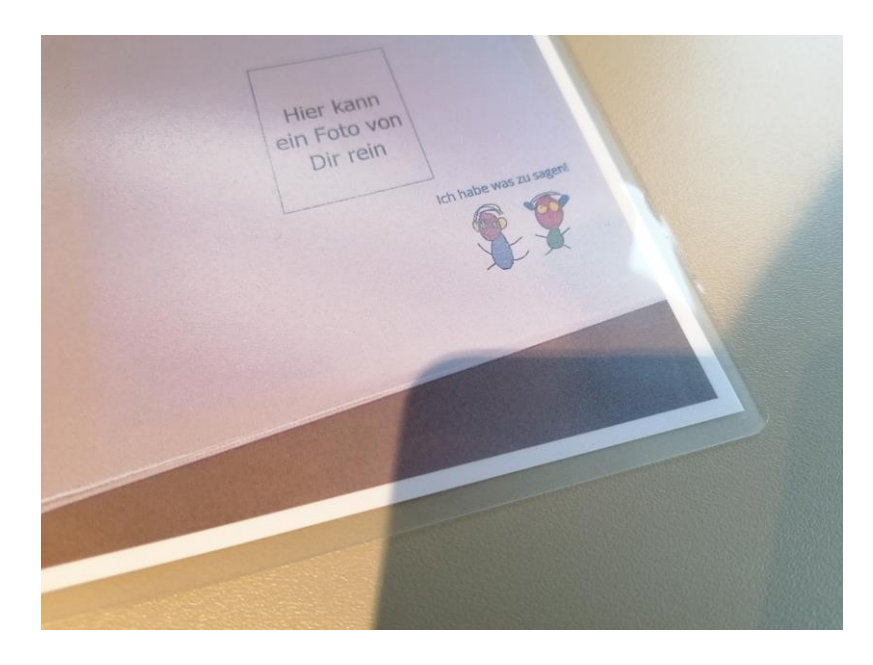

2 Eingelegtes Bild in der Folie

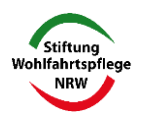

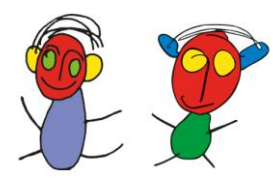

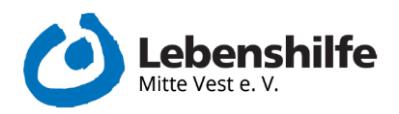

#### 3. Laminieren

- Bild mit der geschlossenen Seite in das Laminiergerät gerade einlegen.
  - Der Laminiervorgang passiert automatisch.
- Nach dem Laminieren das Gerät ausschalten und für ca. 15 Minuten abkühlen lassen.

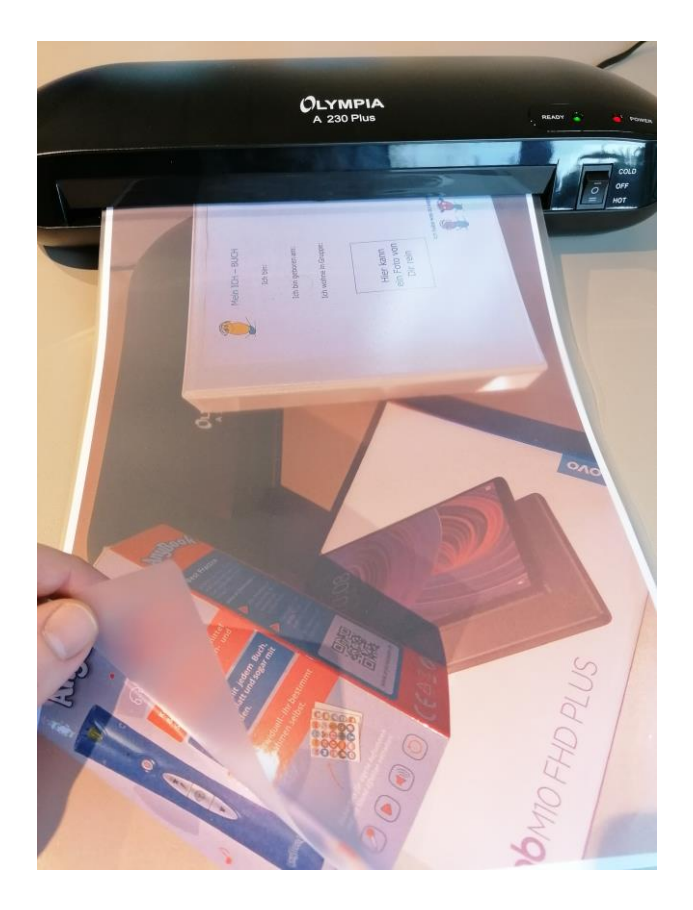

*3* Bild fertig zum laminieren

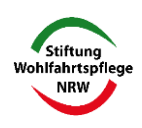

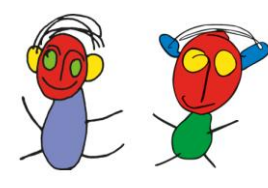

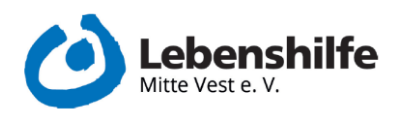

# 2. Binden

- 1. Das Bindegerät
- Der Hebel befindet sich hier in der Ausgangslage.
  - Dies erkennt man daran, dass der Hebel mittig ist und sowohl nach vorne als auch nach hinten etwas bewegbar ist.

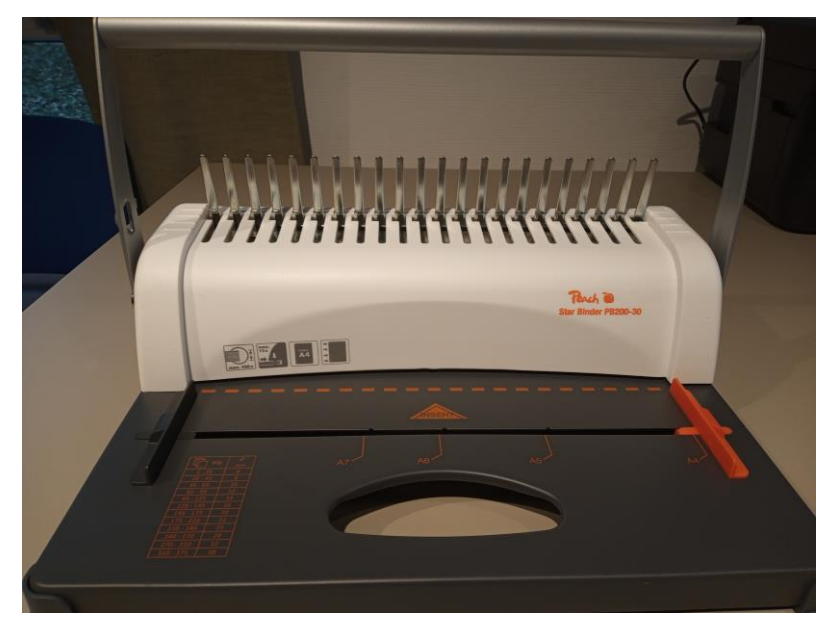

4 Das verwendete Bindegerät

### 2. 4-fach Lochung

- Die gewünschten Seiten hinten in die Öffnung des Bindegerätes legen.
- Den Hebel zu sich ziehen und danach wieder in die Ausgangslage bringen.
- Diese Lochung ist zum Binden nicht geeignet.

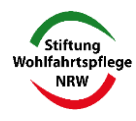

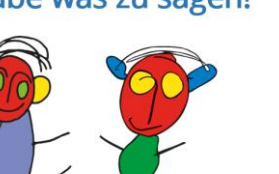

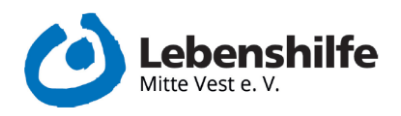

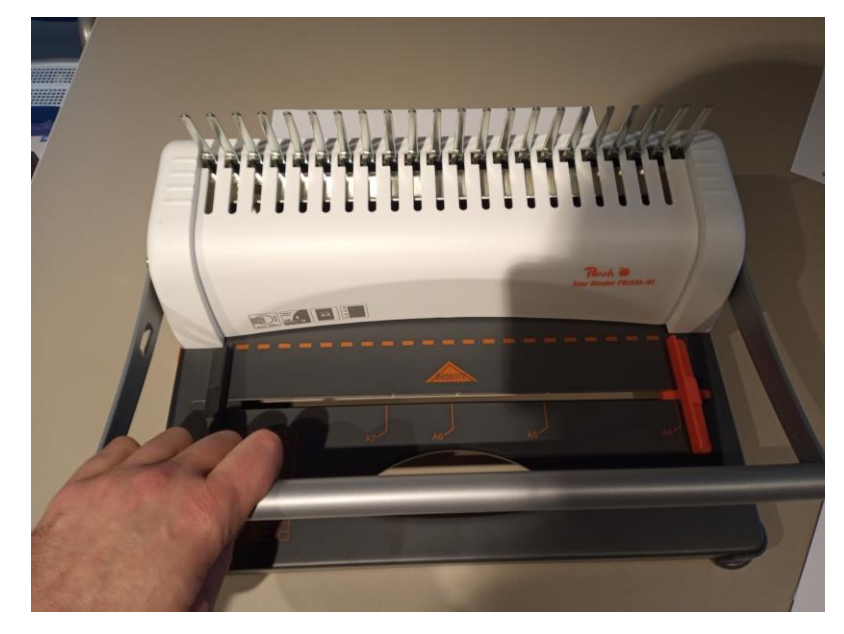

5 Darstellung der 4-fach Lochung

- 3. Lochen für eine Bindung
- Die gewünschten Seiten vorne in die Öffnung des Bindegerätes legen.
- Die Papierführungsmaschine eng an die Seiten anlegen. Nur so kann korrekt gelocht werden.
- Den Hebel nach vorne ziehen.

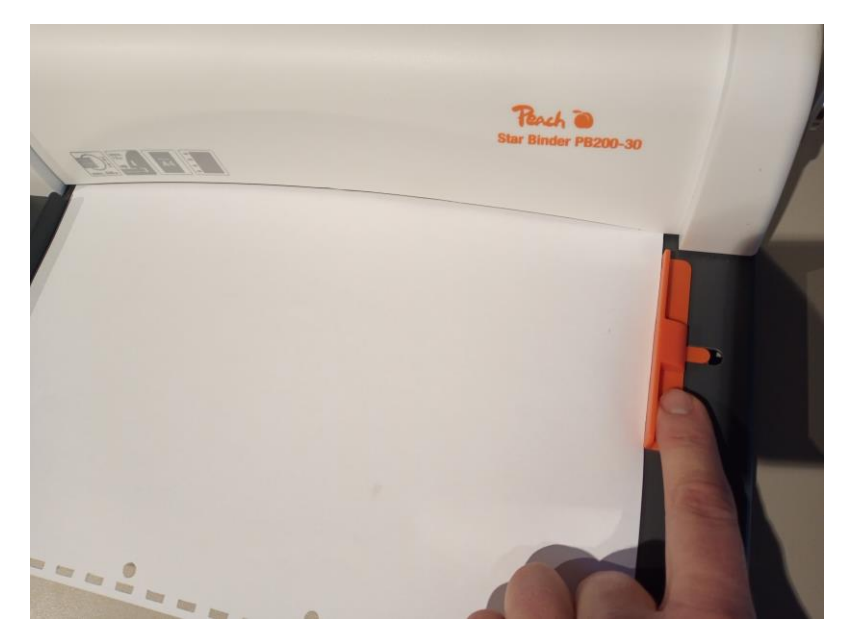

6 Bindegerät mit eingelegtem Papier

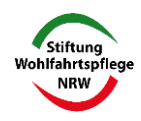

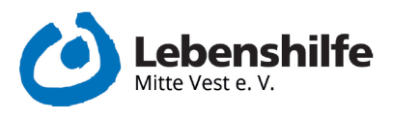

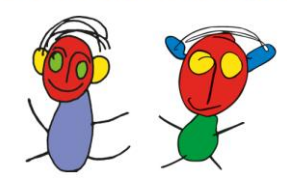

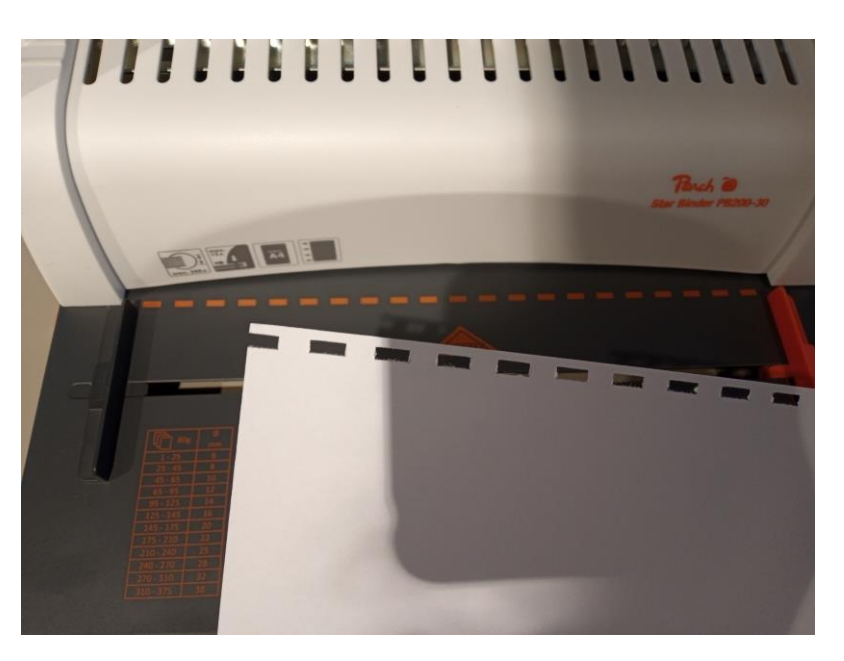

7 So sieht es aus, wenn das Papier nicht korrekt gelocht wurde

- 4. Binderücken in das Bindegerät einlegen
- Einen Binderücken in die Zähne des Bindegerätes legen
  - o Den Binderücken am besten von hinten in das Bindegerät einlegen
  - o Dabei muss die offene Seite nach vorne schauen

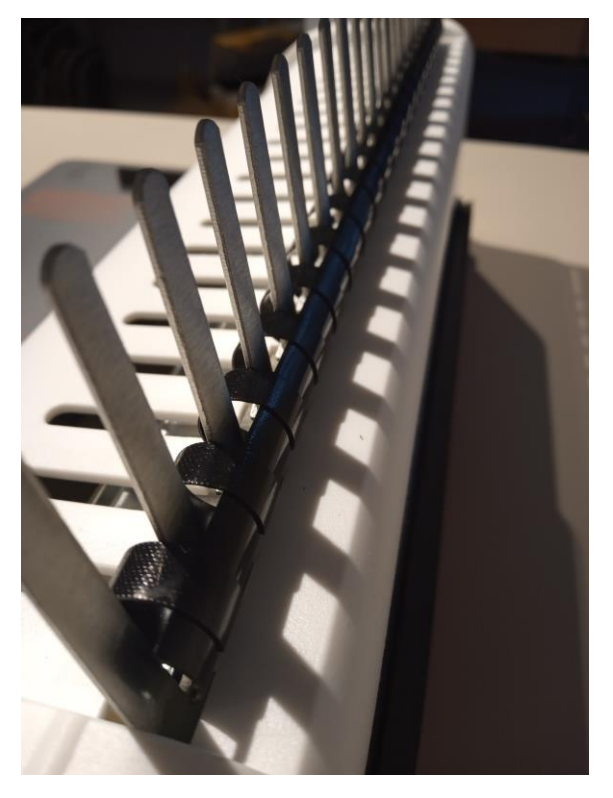

8 Eingelegter Binderücken im Bindegerät

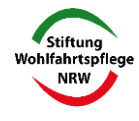

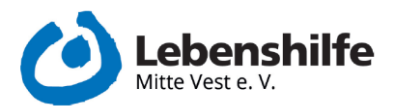

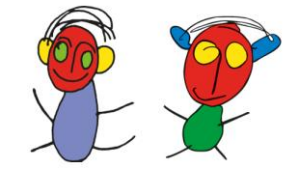

- Nun den Hebel leicht nach hinten ziehen, bis sich der Binderücken etwas öffnet.
  - Darauf achten, dass der Hebel nicht zu weit nach hinten gezogen wird, um zu verhindern, dass die einzelnen Ösen aus der Führung springen.
  - Es muss hier eventuell manuell immer mal wieder nachkorrigiert werden.
- Jetzt können die gelochten Seiten in die geöffneten Ösen des Binderückens gelegt werden
  - Wie weit der Binderücken geöffnet werden muss, ist immer etwas unterschiedlich.

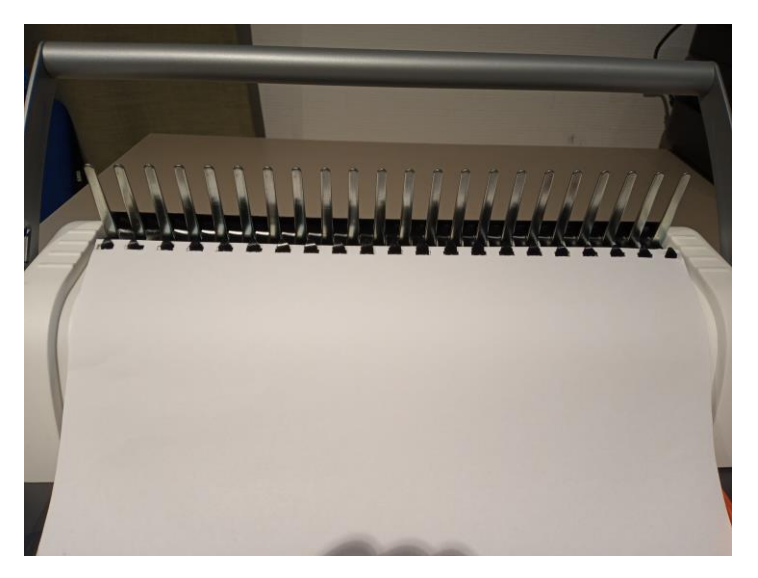

9 Eingelegtes Papier in den geöffneten Ösen des Binderückens

- Den Hebel nun nach vorne ziehen und danach wieder in die Ausgangslage bringen.
  - Die Seiten wurden nun gebunden und können dem Bindegerät entnommen werden.

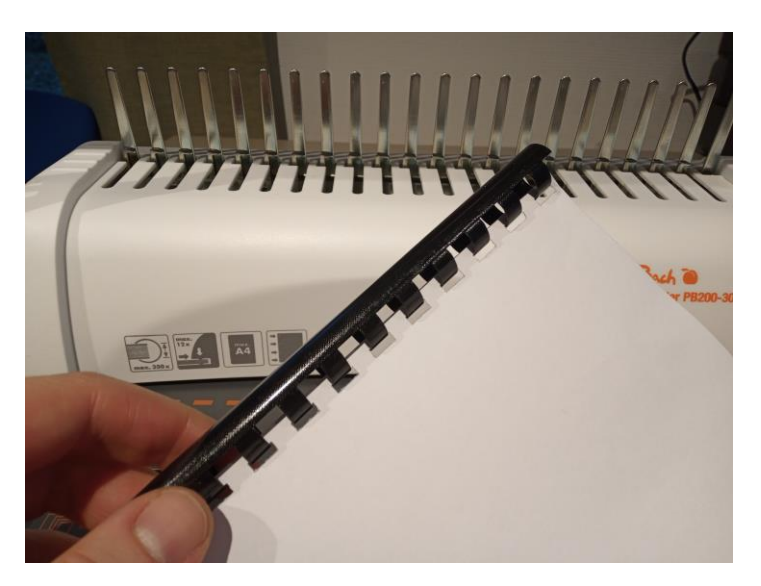

10 Gebundene Seiten

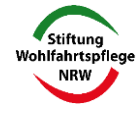